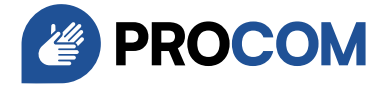

## Einstellung myPROCOM für Android-Geräte

### 1. Installation der App

- Öffnen Sie den **Google Play Store** auf Ihrem Smartphone.
- Geben Sie in der Suchleiste
   "myPROCOM" ein und bestätigen Sie die Suche.
- Tippen Sie auf "Installieren", um die App herunterzuladen und zu installieren.

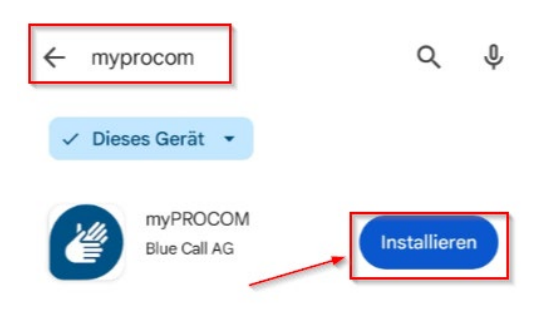

### 2. Anmeldung in der App

- Öffnen Sie die **myPROCOM**-App nach der Installation.
- Geben Sie Ihren **Benutzernamen** sowie Ihr **Passwort** in die entsprechenden Felder ein.
- Falls gewünscht, aktivieren Sie die Option
   "Automatisch anmelden", damit Sie sich nicht jedes Mal neu einloggen müssen.
- Tippen Sie anschliessend auf
   "Anmelden", um sich in der App einzuloggen.

| Anmeldung                                | Sprache •     |
|------------------------------------------|---------------|
| Benutzername                             |               |
| -                                        | ±             |
| Password                                 |               |
|                                          | Ø             |
| <ul> <li>Automatisch anmelder</li> </ul> | n             |
| Passwo                                   | rt vergessen? |
| Registration                             | Anmelden      |
|                                          |               |

PROCOM

PROCOM Stiftung Kommunikationshilfen für Hörgeschädigte Tannwaldstrasse 2, 4600 Olten 055 511 01 07 | <u>support@procom.ch</u> | www.procom.ch

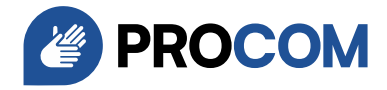

### 3. Benachrichtigungen aktivieren

- Nach der Anmeldung erscheint ein Hinweis, der Sie fragt, ob die App Benachrichtigungen senden darf.
- Um alle wichtigen Mitteilungen zu erhalten, tippen Sie bitte auf **"Zulassen"**.

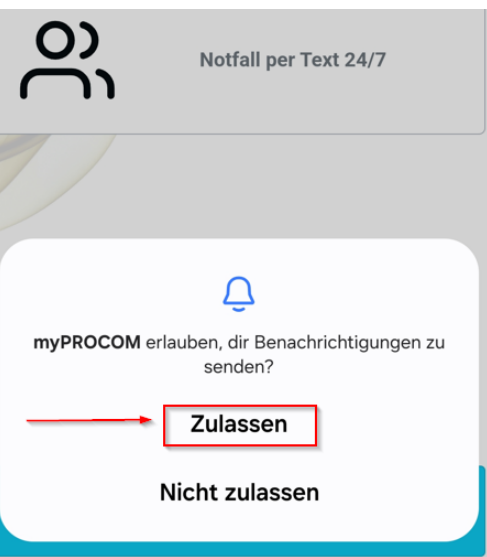

### 4. Mikrofonzugriff gewähren

- Die App fordert nun die Berechtigung, **Audioaufnahmen** zu machen.
- Wählen Sie die Option "Bei Nutzung der App", damit die App während der Verwendung auf Ihr Mikrofon zugreifen kann.

### 5. Kamera- und Videozugriff gewähren

- Als nächstes fragt die App nach der Berechtigung, Bilder und Videos aufzunehmen.
- Wählen Sie auch hier die Option "Bei Nutzung der App", um diese Funktion zu aktivieren.

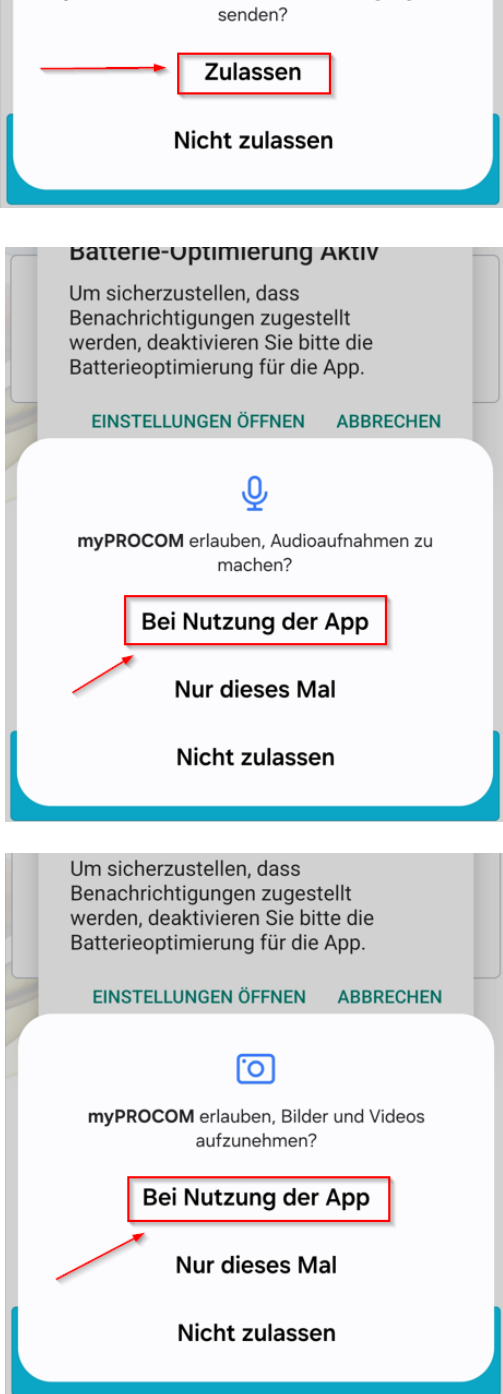

PROCOM Stiftung Kommunikationshilfen für Hörgeschädigte Tannwaldstrasse 2, 4600 Olten 055 511 01 07 | <u>support@procom.ch</u> | www.procom.ch

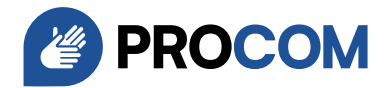

# 6. Batterie-Optimierungseinstellungen aufrufen

- Es erscheint eine Meldung mit dem Hinweis, dass **die Batterie-Optimierung aktiv** ist.
- Damit die App zuverlässig Benachrichtigungen senden kann, tippen Sie auf "Einstellungen öffnen", um die Optimierung anzupassen.

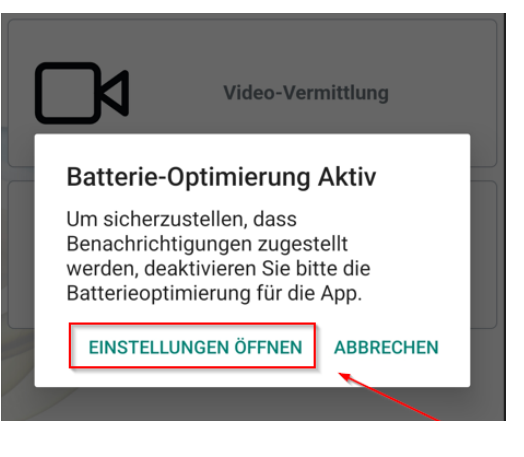

### 7. App in den Akku-Einstellungen finden

- Sie werden nun zu den Akku-Einstellungen Ihres Geräts weitergeleitet.
- Scrollen Sie nach unten und tippen Sie auf "myPROCOM", um die Einstellungen für diese App zu öffnen.

### 8. Batterie-Optimierung deaktivieren

- Wählen Sie die Option "Nicht eingeschränkt", um sicherzustellen, dass die App ohne Einschränkungen im Hintergrund arbeiten kann.
- Dies ist wichtig, damit Benachrichtigungen rechtzeitig zugestellt werden und die App zuverlässig funktioniert.

# Alle (0) Modi und Routinen Moments myPROCOM Netzentsperrung

< Verwalten der Akkun... Eq :

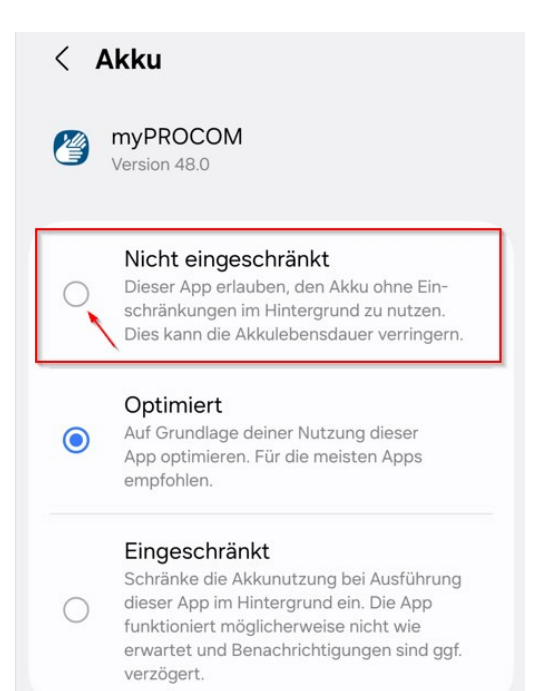